# Actualización de FreeNAS

- Neste apartado imos ver os pasos para actualizar a versión de FreeNAS.
- No caso que se mostra no material actualízase a versión 9.2.0 á unha nova versión 9.2.1, pero é aplicable a actualización de calquera outra versión.
- Os pasos recomendados para a actualización de FreeNAS están recollidos na documentación (http://doc.freenas.org/)

### Sumario

- 1 Preparar FreeNAS para a actualización
- 2 Opcións de actualización
  - ♦ 2.1 Actualizar dende a ferramenta de administración de FreeNAS
  - ♦ 2.2 Actualizar coa imaxe ISO de instalación

## Preparar FreeNAS para a actualización

- En primeiro lugar, prepararemos o sistema FreeNAS para aplicar a actualización do sistema.
- Hai que ter en conta que se tivésemos volumes cifrados, teremos que asegurarnos de ter copia da chave de cifrado para poder desbloquealos despois da actualización.
- Configuración x General Avanzado e-mail SSL HTTPS Protocole WebGUI IPv4 Address 0.6.0.0 \* WebGUI IPv6 Address WebGUI HTTP Port WebGUI HTTPS Port Idioma (Requiere recarga de la intertaz) Spanish Mapa de teciado de la consola Zona Horaria America/Los\_Angeles Servidor SveLog **Directory Servic**
- Preparar FreeNAS para a actualización da versión

No apartado Xeral da configuración de FreeNAS, picamos en Gardar configuración para facer unha copia da configuración actual de FreeNAS.

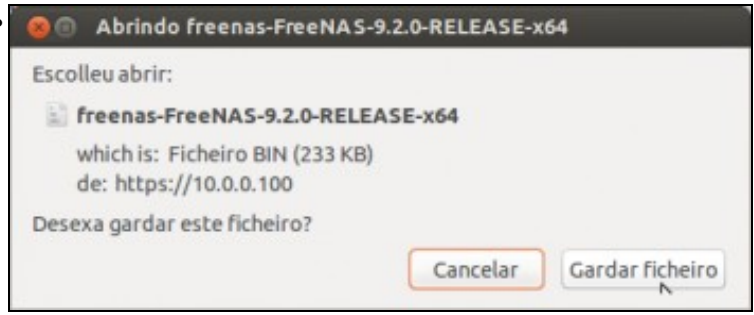

Gardamos o ficheiro coa configuración actual.

|                                                                                                    | Jervicius A                                                                                           |                  |              |  |
|----------------------------------------------------------------------------------------------------|----------------------------------------------------------------------------------------------------|------------------|--------------|--|
| AFP                                                                                                    | 0H 4                                                                                                  |                  |              |  |
| CIFS                                                                                                    | -                                                                                                    |                  |              |  |
| DNS Dinamica                                                                                                    | - III                                                                                                 |                  |              |  |
| FTP                                                                                                    | <b>011</b> 4                                                                                          |                  |              |  |
| ISCSI                                                                                                    | ON                                                                                                    |                  |              |  |
| NFS                                                                                                    | ON                                                                                                    |                  |              |  |
| Rsync                                                                                                    | e 10                                                                                                  |                  |              |  |
| S.M.A.R.T.                                                                                                    | ON                                                                                                    |                  |              |  |
| SNMP                                                                                                    |                                                                                                    |                  |              |  |
| SSH                                                                                                    | ON R                                                                                                  |                  |              |  |
| TFTP                                                                                                    | <b>011</b> 4                                                                                          |                  |              |  |
| SAI                                                                                                    |                                                                                                    |                  |              |  |
| os ao aparta                                                                                                    | do de <b>Servizos</b> p                                                                               | oara deter todos | os servizos. |  |
| os ao aparta<br>Infiguración x                                                                                                    | do de <b>Servizos</b> ;<br>Servidos x                                                                 | oara deter todos | os servizos. |  |
| os ao aparta<br>Infiguración x                                                                                                    | do de <b>Servizos</b> p<br>Servicios x                                                                | oara deter todos | os servizos. |  |
| os ao aparta<br>infiguración x<br>AFP<br>CIFS                                                                                      | do de <b>Servizos</b> p<br>Servicios x                                                                | oara deter todos | os servizos. |  |
| os ao aparta<br>Infiguración x<br>AFP<br>CIFS<br>DNS Dinamica                                                                      | do de Servizos p<br>Servicios x                                                                       | para deter todos | os servizos. |  |
| os ao aparta<br>nfiguración x<br>AFP<br>CIFS<br>DNS Dinamica<br>FTP                                                                | do de Servizos p<br>Servicios x                                                                       | para deter todos | os servizos. |  |
| os ao aparta<br>Infguración x<br>AFP<br>CIFS<br>DNS Dinamica<br>FTP<br>ISCSI                                                       | do de Servizos p<br>Servicios x                                                                       | bara deter todos | os servizos. |  |
| os ao aparta<br>nfiguración x<br>AFP<br>CIFS<br>DNS Dinamica<br>FTP<br>ISCSI<br>NFS                                                | do de Servizos p<br>Servicios x<br>Corr<br>Corr<br>Corr<br>Corr<br>Corr<br>Corr<br>Corr<br>Cor        | para deter todos | os servizos. |  |
| os ao aparta<br>Infguración x<br>AFP<br>CIFS<br>DNS Dinamica<br>FTP<br>ISCSI<br>NFS<br>Rsync                                       | do de Servizos ;<br>Servicios x                                                                       | bara deter todos | os servizos. |  |
| os ao aparta<br>infiguración x<br>AFP<br>CIFS<br>DNS Dinamica<br>FTP<br>ISCSI<br>NFS<br>Rsync<br>S.M.A.R.T.                        | do de Servizos p<br>Servicios x<br>Off<br>Off<br>Off<br>Off<br>Off<br>Off                             | para deter todos | os servizos. |  |
| DS AO Aparta<br>Infiguración x<br>AFP<br>CIFS<br>DNS Dinamica<br>FTP<br>ISCSI<br>NFS<br>Rsync<br>S.M.A.R.T.<br>SNMP                | do de Servizos ;<br>Servicios x                                                                       | bara deter todos | os servizos. |  |
| os ao aparta<br>infiguración x<br>AFP<br>CIFS<br>DNS Dinamica<br>FTP<br>ISCSI<br>NFS<br>Rsync<br>S.M.A.R.T.<br>SNMP<br>SSH         | do de Servizos p<br>Servicios x<br>COT<br>COT<br>COT<br>COT<br>COT<br>COT<br>COT<br>COT<br>COT<br>COT | para deter todos | os servizos. |  |
| os ao aparta<br>infiguración x<br>AFP<br>CIFS<br>DNS Dinamica<br>FTP<br>ISCSI<br>NFS<br>Rsync<br>S.M.A.R.T.<br>SNHP<br>SSH<br>TFTP | do de Servizos ;<br>Servicios x                                                                       | bara deter todos | os servizos. |  |

Vemos os servizos detidos.

# Opcións de actualización

• Temos dúas posibilidades para realizar a actualización de FreeNAS: aplicando un ficheiro de actualización dende a propia ferramenta de administración de FreeNAS ou utilizar a imaxe ISO de instalación para arrancar o sistema e seleccionar unha actualización en lugar de unha instalación nova.

### Actualizar dende a ferramenta de administración de FreeNAS

• Actualizar dende a ferramenta de administración

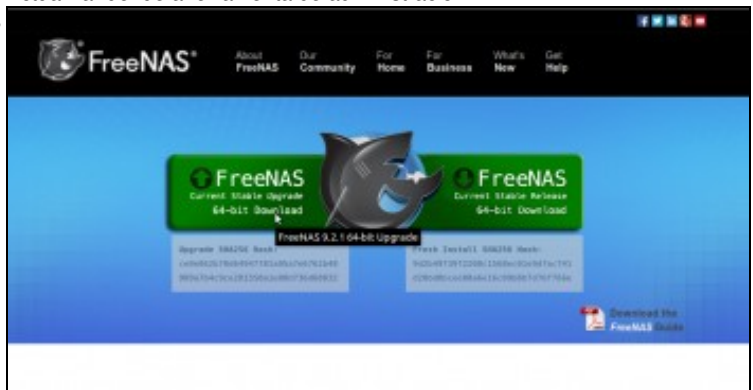

Imos á área de descargas da web de FreeNAS e descargamos o ficheiro de actualización de FreeNAS.

| HANDAR AND AND 220                                                                                   |                                                                                                    |
|----------------------------------------------------------------------------------------------------|----------------------------------------------------------------------------------------------------|
| Rabillar el Hanu de Consola                                                                          | 8                                                                                                    |
| Baar la consala Retis (RB-232)                                                                       | E.                                                                                                    |
| Serial Port Speed                                                                                    | B                                                                                                    |
| Nobillar solvepartallas                                                                              | m                                                                                                    |
| Rabilitar paramet (Demonis de abarro de energie)                                                     | EL CONTRACTOR DE CONTRACTOR DE |
| Tamaño de la Swap de cada anidad en GiB, afecta sols a los discos nuevos. Debe ser diritrito de cere | 2                                                                                                    |
| Nosirar los avisos de consala en la parte inferior (Requiere reinicio de la interfac)                | m .                                                                                                    |
| Marbur lage en cara de envenes graves                                                                |                                                                                                    |
| Heisthar campas avancados par defecto                                                                |                                                                                                    |
| Nabillar configuración opticizada per defecto                                                        |                                                                                                    |
| Enable debug kernel                                                                                  |                                                                                                    |
| Enable automatic upload of kernel creak dumps                                                        | -                                                                                                    |
| Regerenda del dia (MOTD)                                                                             | Helcome to FreeHMG                                                                                                    |

No apartado Avanzado da configuración de FreeNAS atopamos a opción de Actualización de firmware.

| Actualización de Firmware                                           | ¥              |
|---------------------------------------------------------------------|----------------|
| Paso 1 de 2                                                         |                |
| Consider downloading your configuration before proceeding, click he | ere.           |
| Lugar donde salvar temporalmente el fichero de firmware             | /mnt/datos 🔫 街 |
| Cancelar                                                            |                |

En primeiro lugar, seleccionamos unha carpeta no equipo dende onde nos estamos conectando á web de administración para almacenar temporalmente o ficheiro de firmware.

| Actualización de Firmware                              |                    | _       |          | -           | -        |            |
|--------------------------------------------------------|--------------------|---------|----------|-------------|----------|------------|
| Paso 2 de 2                                            |                    |         |          |             |          |            |
| Consider downloading your configuration before process | eding, click here. |         |          |             |          |            |
| Nueva Imagen a Instalar                                | Navegar            | FreeNAS | 9.2.1-RE | LEASE-xt    | 64.GUI_U | pgrade.txz |
| Suma SHA256 de comprobación de la Imagen               | Þ                  |         | This     | value is re | quired.  |            |
| Aplicar actualización Cancelar                         |                    |         |          |             |          |            |

Seleccionamos o ficheiro de actualización descargado, e vemos que é necesario introducir o *hash* do ficheiro para que FreeNAS poida comprobar a súa validez.

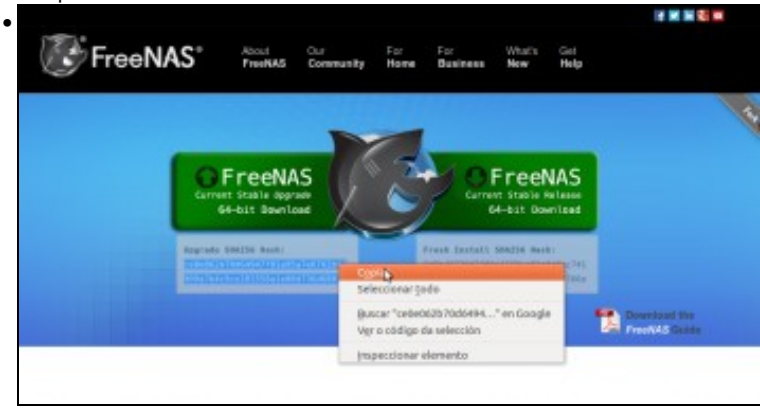

Ímolo copiar da mesma páxina de descargas de FreeNAS, debaixo do enlace de descarga da actualización.

| Actualization de Firmware                                                |
|--------------------------------------------------------------------------|
| Paso 2 de 2                                                              |
| 1 650 2 60 2                                                             |
| Consider downloading your configuration before proceeding, click here.   |
| Nueva Imagen a Instalar Navegar FreeNAS-9.2.1-RELEASE-x64.GUI_Upgrade.bx |
| Suma SHA256 de comprobación de la Imagen Acc281558a1e08d736d68032        |
| Apticar actualización Ganceler                                           |
| Pegámolo e xa podemos aplicar a actualización.                           |
| Actualización de Firmware 33                                             |
|                                                                          |
|                                                                          |
|                                                                          |
| Paso 2 de 2                                                              |
|                                                                          |
| (1/3) Uploading firmware                                                 |
| 10%                                                                      |
| 3106                                                                     |
| 51%                                                                      |
|                                                                          |
| Progreso da actualización.                                               |
| 🕑 FreeNAS*                                                               |
| System is reporting                                                      |
| oyatem is reporting                                                      |
|                                                                          |
|                                                                          |
|                                                                          |
|                                                                          |

Rematado o proceso, reiníciase o sistema...

| Nombre de anfitrión (Hostname) | treenas.local Etittar                          |
|--------------------------------|------------------------------------------------|
| Compilación                    | FreeNAS-9.2.1-RELEASE-x64 (bd35c86)            |
| Plataforma                     | MC<br>Intel(R) Core(TM) I3 CPU M 350 @ 2.27GHz |
| Memoria                        | 1002M5                                         |
| iora del Sistema               | Thu Feb 13 12:32:16 PST 2014                   |
| liempo desde inicio            | 12:32PM up 1 min, 0 users                      |
| Carga Media                    | 1.80, 0.62, 0.24                               |
|                                |                                                |

e xa podemos ver que a versión de FreeNAS está actualizada.

#### Actualizar coa imaxe ISO de instalación

• Actualizar coa imaxe ISO

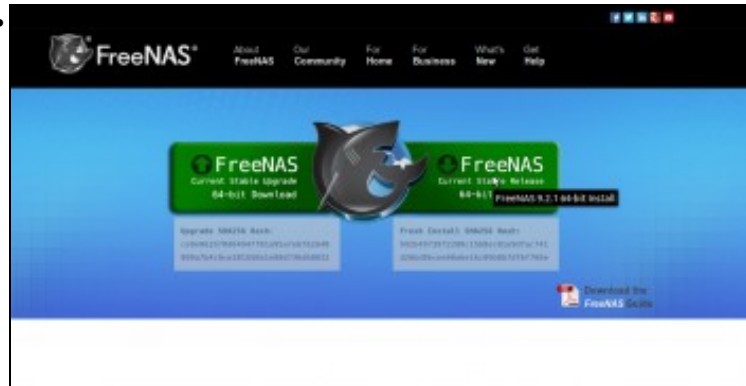

Na páxina de descargas de FreeNAS, descargamos a imaxe ISO do CD de instalación de FreeNAS.

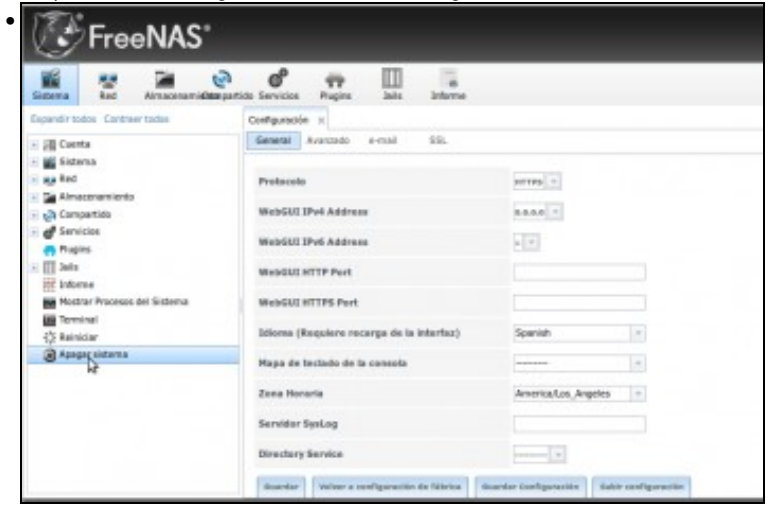

Apagamos o sistema para arrancalo dende o CD.

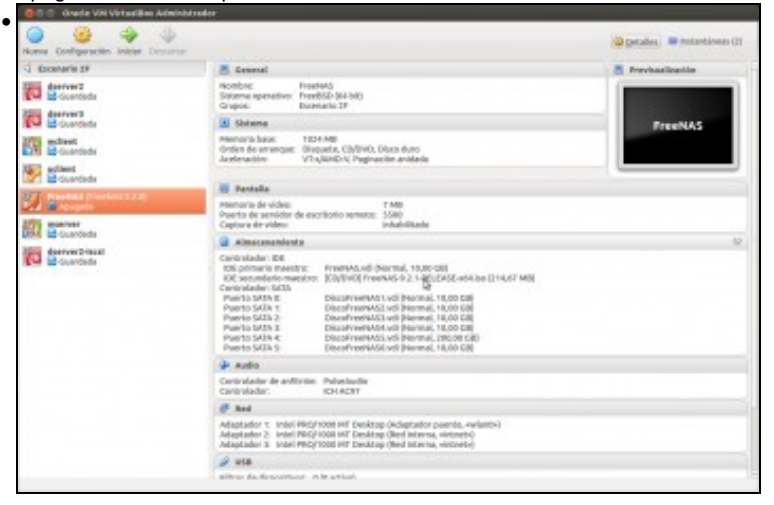

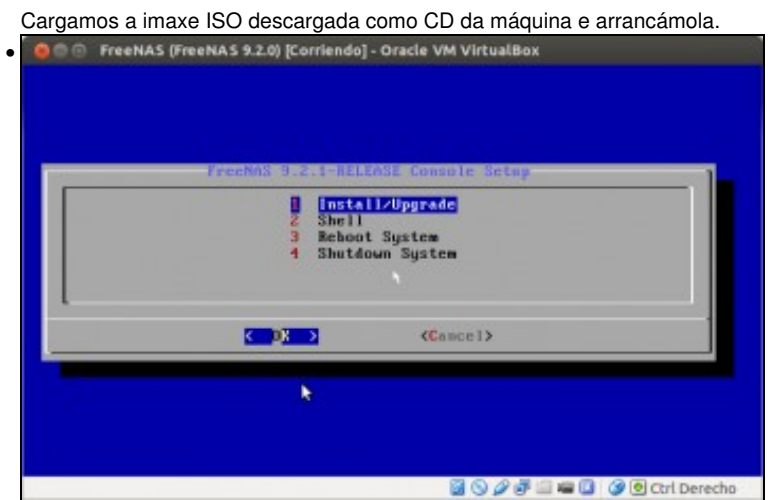

Seleccionamos Instalar/Actualizar.

| 1400 URDX HARDDISK 1.0 10.0 618                                                                                                    |
|----------------------------------------------------------------------------------------------------|
| adal UBOX MANEDDISK 1.0  10.0 61B   adal UBOX MANEDDISK 1.0  10.0 61B   adal UBOX MANEDDISK 1.0  10.0 61B   adal UBOX MANEDISK 1.0  10.0 61B   adal UBOX MANEDISK 1.0  10.0 61B   adal UBOX MANEDISK 1.0  10.0 61B   adal UBOX MANEDISK 1.0  10.0 61B             |
| Cancel>                                                                                                    |
|                                                                                                    |
| 📓 🛇 🖉 🗗 📟 📓 🏈 🖲 Cril Derecht                                                                                                    |
| amos o disco no que xa está instalado FreeNAS,                                                                                                    |
| eeNAS (FreeNAS 9.2.0) [Corriendo] - Oracle VM VirtualBox                                                                                                    |
|                                                                                                    |
|                                                                                                    |
|                                                                                                    |
|                                                                                                    |
|                                                                                                    |
| upgrade this FreeNAS installation<br>ing the installation will preserve your existing configuration.                                                                                                    |
| ing the installation will preserve your existing configuration,<br>h install will overwrite the current configuration.                                                                                                    |
| ing the installation will preserve your existing configuration,<br>h install will overwrite the current configuration.<br>wish to perform an upgrade or a fresh installation on ada0?                                                                             |
| ing the installation will preserve your existing configuration.<br>h install will overwrite the current configuration.<br>wish to perform an upgrade or a fresh installation on ada0?<br>(Upgrade install) < Fresh install >                                      |
| Upgrade this freeNAS installation<br>ing the installation will preserve your existing configuration.<br>h install will overwrite the current configuration.<br>wish to perform an upgrade or a fresh installation on ada0?<br>Cupprade installs < Fresh install > |
|                                                                                                    |

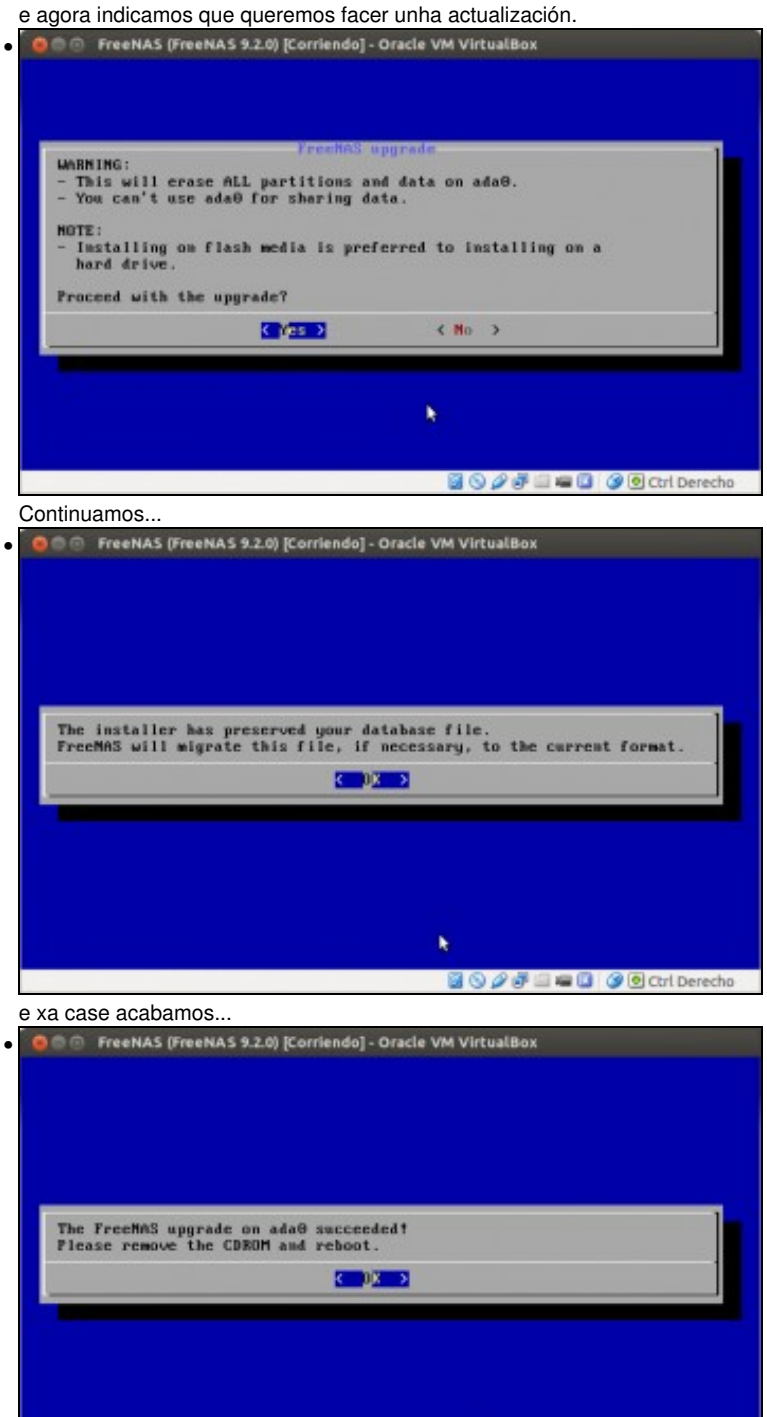

k

📓 🛇 🖉 🗐 📾 🛄 🎯 💽 Ctrl Derecho

Fin!!

•

| lormación del Sistema          |                                          |
|--------------------------------|------------------------------------------|
| iombre de anfitrión (Hostname) | freenas.local Bilitar                    |
| ompilación                     | FreeNAS-9.2.1-RELEASE-x64 (bd35c86)      |
| lataforma                      | Intel(R) Core(TM) i3 CPU M 350 @ 2.27GHz |
| femoria                        | 1002M5                                   |
| lora del Sistema               | Thu Feb 13 13:02:10 PST 2014             |
| lempo desde inicio             | 1:02PM up 3 mins, 0 users                |
| larga Media                    | 0.24, 0.39, 0.20                         |

Reiniciamos o equipo e xa podemos ver a nova versión do sistema.

-- Antonio de Andrés Lema e Carlos Carrión Álvarez --